How to Complete the Low-Income Report

> Child Nutrition Programs FY2024

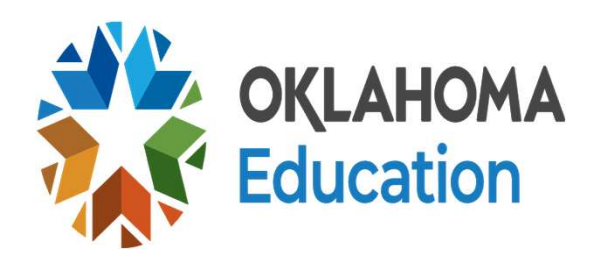

# **Access to Low-Income Report**

•The district will need to submit the October Claim as soon as possible

Once the October Claim has been
 SAVED, CERTIFIED, & SUBMITTED
 the district will have access to the Low Income Report

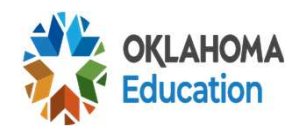

### **October Claim**

- Free/Reduced Eligible Students must be currently enrolled
- Must have access to at least one meal
- Number of enrolled students on site
- True Virtual cannot be in the low-income report

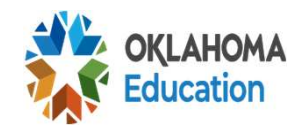

# Forms Used for the Low-Income Report

- The Child Nutrition Free and Reduced-priced applications (FSIA) distributed to parents
- The Direct Certification list including FDPIR from a tribe
- •Homeless, Migrant, Runaway list
- All other children would be considered Paid

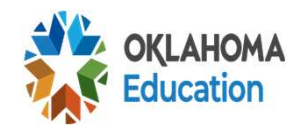

#### **Economically Disadvantage Forms**

 If a district has one or more sites on a Provision or CEP, the district should have collected the Economically Disadvantaged Form (EDF) from their students that are not Directly Certified.

 Economically Disadvantaged Student Forms are NOT Child Nutrition Forms and are NOT included in or reported through Child Nutrition

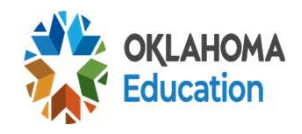

#### **Low-Income Report**

#### Due Date: December 5, 2023

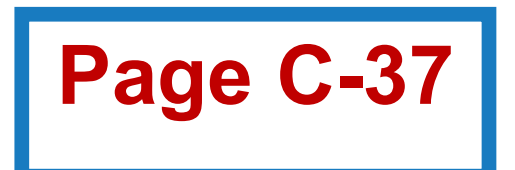

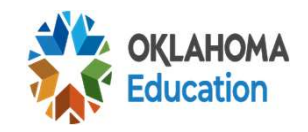

# **CARS: Low-Income Report**

| Seamless Summer Option               | <b>_</b> | $\checkmark$ |          | 2 of 2    | Z of 2        |      |
|--------------------------------------|----------|--------------|----------|-----------|---------------|------|
| Fresh Fruit and Vegetable Profile    | •        | $\checkmark$ |          | 0 of 0    | 0 of 0        |      |
| Site Applications                    | -        | $\checkmark$ | N        | 🖾 3 of 3  | <b>3</b> of 3 |      |
| Renewal Agreement                    | -        | $\checkmark$ |          | 6/25/2020 | ≥ 8/25/2020   | Γ    |
| Health/Food Safety Inspection Report | <b></b>  | $\checkmark$ |          | 6/25/2020 | ☑ 8/20/2020   |      |
| New Meal Pattern Certification       | -        | $\checkmark$ | <b>V</b> | 6/18/2020 | 6/18/2020     | 1.00 |
| New Meal Pattern Documents           | 9        | $\checkmark$ | <b>Z</b> | 6/18/2020 | 6/18/2020     |      |
| Low Income Report - On Site Students | •        | $\checkmark$ |          |           |               |      |
| Verification Summary Report          | •        | $\checkmark$ |          |           |               |      |
| USDA PLE Review                      | •        |              |          |           |               |      |
| Equipment Assistance Grant (0)       |          | $\checkmark$ |          | 🗌 0 of 3  | 0 of 3        |      |

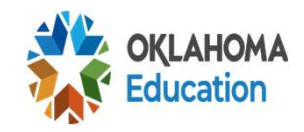

### Low-Income Report Instructions-Site Information

- Include all accredited site on the report
- When entering the information on the Low-Income Report, verify that the site numbers and names are correct
- Contact 405-521-3327 if there are any discrepancies
- If OPENING a site, please contact the Accreditation Section at 405-521-3333 before adding the new site to this form

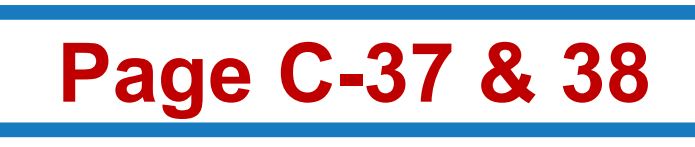

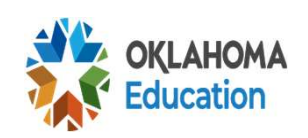

### Low-Income Report Data

Enrollment Number as of October 1<sup>st</sup>
 Column 3 (Ages 5-17 only)

# Highest Eligibles as of October 31<sup>st</sup> Column 4, 5, 6 of the Low-Income Report

•Numbers come adding columns 6 and 10 from the Edit Check

•(Total: column 7 matches the claim)

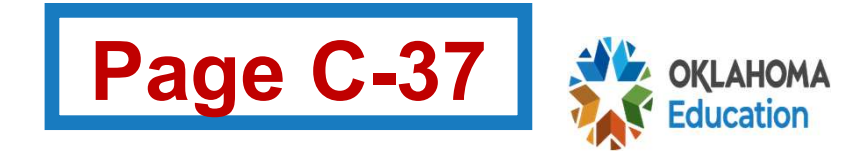

Low-Income Report for Normal Count & Claiming Sites

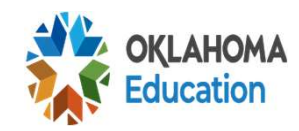

# Inside the Low-Income Report

| 1.<br>Site   | 2.<br>Grade   | 3.<br>Total |          | 4.<br>Under 5<br>years | 5.<br>5 to 17<br>years | 6.<br>18 and<br>Over | Totals |        |
|--------------|---------------|-------------|----------|------------------------|------------------------|----------------------|--------|--------|
| - Select One | NA V          |             | (Free)   |                        |                        |                      |        |        |
| - Select One | High:<br>NA ~ |             | Reduced: |                        |                        |                      |        | Insert |

Low Income information currently not available for this School Food Authority

| Cartify Form | CNP Approve | CNP Unapprove | Print Form |
|--------------|-------------|---------------|------------|
|              | Home Page   | SFA Checklist |            |

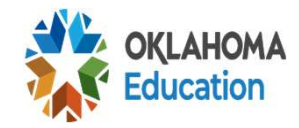

# The Low-Income Report

Column 1 - Site: Site Name (Site Code)

**Column 2 - Grade (Low to High):** You will enter the lowest grade (Low) and the highest grade (High) that is included at this site)

**Column 3 - Total Enrollment Ages 5-17:** Enrollment of <u>ALL</u> students at this site, ages 5-17 as of the month of Octobe

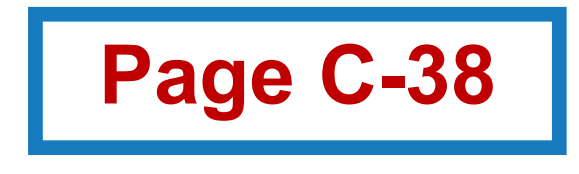

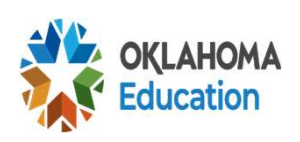

# The Low-Income Report (cont.)

**Column 4 - Site Enrollment Ages 4 and Under:** Enter number of enrolled students, 4 years of age and younger, who are eligible for free and reducedprice meals.

**Column 5 - Site Enrollment Ages 5 through 17:** Enter number of enrollment student, 5 to 17 years of age, who are eligible for free and reduced-price meals.

**Column 6 - Site Enrollment Ages 18 and Over:** Enter number of enrollment students, 18 years of age and older, who are eligible for free and reduced-price meals.

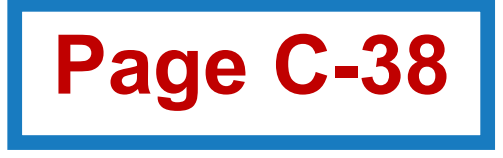

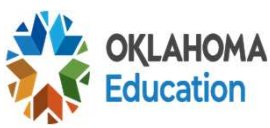

# **Common Questions**

- Full virtual children cannot be included in enrollment or eligibles
- 3-year-olds not enrolled in a school district unless they have a 504 or IEP, therefore, they cannot be included on the low-income report
- A child that turns 5 in the month of October or a student who turns 18 in the month of October CAN be counted in the 5-17 count

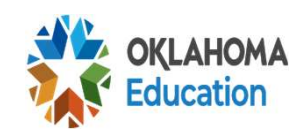

#### Low-Income Report & October Claim

• The October claim **eligibles** *MUST* match your total FREE & REDUCED on the **lowincome report**. If it does not match, the district must revise the eligibles on the October claim

#### Totals in Columns 7 must match the claim

Note: A district paid based on number of meals served not on eligibles so it will not affect your claim amount

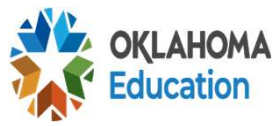

### Provision 2 & 3 Schools

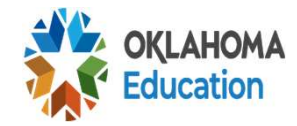

# **Provision/CEP – Percentages**

- The district will use their percentages from the *Current Year* checklist in the application and agreement to figure the number used in the lowincome report
- Those percentages will be applied to the eligibles in the for FREE & REDUCED columns in the lowincome report

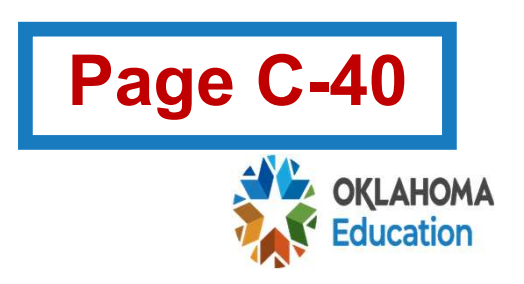

|                                   |   | <u>90</u>                                                                                                    |
|-----------------------------------|---|----------------------------------------------------------------------------------------------------|
| CEP Current Year Information      | • | $\sim$                                                                                                    |
| CEP Site Applications             | • | $\checkmark$                                                                                                    |
| Provision 2                       |   | $\checkmark$                                                                                                    |
| Provision 3                       | • | $\checkmark$                                                                                                    |
| Seamless Summer Option            | 9 | $\checkmark$                                                                                                    |
| Fresh Fruit and Vegetable Profile | • | <ul> <li>Image: A second second s</li></ul> |

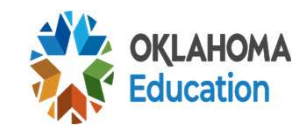

### **Provision Checklist**

#### **Provision Two Application**

Instructions Displayed (click to hide)

- 1. Add Site(s): Select the site from the drop down list in the blue footer of the site list and then click the "Save" link button. Repeat this step for each site participating in Provision 2.
- 2. View Details: Click the "View Details" link in the row with your site name. If this is a new site, then you will be asked to choose the base year. Either select an existing base year for this site or select "New Base Year" if you will be entering new base year information for this site.
- 3. New Base Year: If entering a new base year, you must enter all of the required information for this particular site for the base year. These figures will be used for all subsequent calculations so please make sure that everything is correct. The Site Enrollment will be pulled from official Accreditation files and the Totals will be calculated when you click the "Save Base Year" button.
- 4. Existing Base Year: If you are continuing to use the same base year information from the year before then simply select the year from the list. All of the base year information will be pulled forward for you. Then click the "Save Base Year" button.
- 5. Current Year Information: The Current Year Information will not be displayed until after you have saved your base year information. Please enter the current year information. The Current Site Enrollment will be the same as the base year enrollment and you will not be able to change it until after October 1st.
- 6. Current Site Enrollment: You will need to enter your current site enrollment after October 1st. Once this enrollment figure is certified by your Authorized Representative and then approved by the State Department of Education Child Nutrition office, any prior months claims (ie. August or September) will be automatically revised.
- 7. Certifying the Current Site Enrollment: Once the current year's site enrollment has been entered, the Authorized Representative will need to click the "Admin/Certify" menu heading and then click the "Certify Forms" link to certify the

|              |               |            | Sit | e |
|--------------|---------------|------------|-----|---|
| View Details | Delete        | <          |     |   |
| View Details | <u>Delete</u> | <          | r   |   |
| <u>Save</u>  |               | Select One | •   |   |

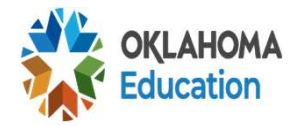

~

#### Checklist Instructions for Provision 2 & 3

- Add site(s): Select the site from the dropdown list in the blue footer of the site list and then click the "Save" button
- 2. View Details: Click the "View Details" link in the row with your site name. If this is a new site, you will be asked to choose the base year. Either select an existing base year for the site or select "New Base Year" if you will be entering a new base year information for this site

|              |               | Site       |
|--------------|---------------|------------|
| View Details | Delete        | C          |
| View Details | <u>Delete</u> | C          |
| Save         |               | Select One |
| -            |               |            |

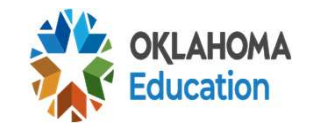

#### Checklist Instructions for Provision 2 & 3

5. Current Year Information: The current year information will not be displayed until after you have saved your base year information. Please enter the current year information. The Current Site Enrollment will be the same as the base year enrollment and you will not be able to change it until October 1<sup>st</sup>

| Save Base Year           |                       |
|--------------------------|-----------------------|
|                          |                       |
| Current Year Information |                       |
| Contact Name:            |                       |
| Phone:                   | 23                    |
| Fax:                     | [                     |
| Current Site Enrollment: |                       |
| Data Used:               | 2018                  |
| Years Left:              | 2                     |
| Year Reconsidered:       | 2022                  |
| Participating in:        | Breakfast and Lunch ✓ |

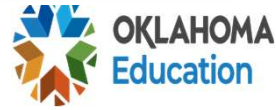

#### Instructions for Provision 2 and 3

6. Current Site Enrollment: You will need to enter your current site enrollment after October 1<sup>st</sup>. Once this enrollment is certified by your Authorized Representative and then approved by the State Department of Education Child Nutrition Office, any month's prior claims (ex. August, September) will automatically be revised

| Save Base Year           |                       |
|--------------------------|-----------------------|
|                          |                       |
| Current Year Information |                       |
| Contact Name:            |                       |
| Phone:                   |                       |
| Fax:                     | }                     |
| Current Site Enrollment: | 157                   |
| Data Used:               | 2018                  |
| Years Left:              | 2                     |
| Year Reconsidered:       | 2022                  |
| Participating in:        | Breakfast and Lunch 🗸 |

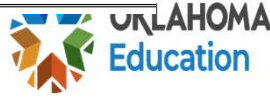

#### Checklist Instructions Provision 2 and 3

#### 7. Certifying the Current Site Enrollment: Once the current year's site enrollment has been entered, the Authorized Representative will need to click "Certify Forms"

*Note*: This cannot be completed until OSDE receives October 1 enrollment data from Accreditation

OSDE usually receives this around mid-December

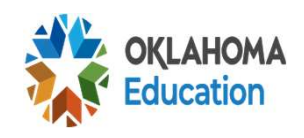

#### Provision – Getting your Percentage

#### Click "View Details" for each site

|                     |               |            | Site |  |
|---------------------|---------------|------------|------|--|
| View Details        | Delete        | SITE A     |      |  |
| <u>View Details</u> | <u>Delete</u> | SITE B     |      |  |
| Save                |               | Select One | ~    |  |

#### The district will have to calculate percentage by hand for each site participating in Provision 2 or Provision 3

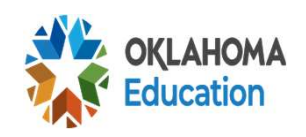

### Scroll to the Bottom of Page

| Current Site Enrollment: | 187                   |
|--------------------------|-----------------------|
| Data Used:               | 2023                  |
| Years Left:              | 3                     |
| Year Reconsidered:       | 2026                  |
| Participating in:        | Breakfast and Lunch v |

#### ar Eligibles Current Month Free Reduced Paid July August September October November December January February March April May June

#### Provision 2 and Provision 3 Percentages

#### Site Enrollment: 187

October Free: 102

**October Reduced: 26** 

#### **Percentages:**

- 102 / 187 = .545454 or 54.55% Free Eligibles
  26 / 187 = .13903 or 13.90% Reduced
- 26 / 187 = .13903 or **13.90%** Reduced Eligibles

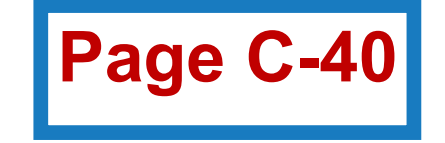

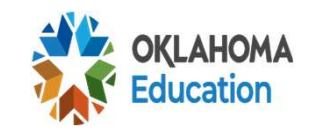

- To get the 5- to 17-year-old ENROLLMENT in **Column 3 example**:
- Site Enrollment: 187

**5-17 Enrollment: 187** minus 12 (under 5) = 175 Minus 5 (over 17) = **170** 

- 170 x .5455 (54.5%) = 92.73 or 93 Free Eligibles
- 170 x .1390 (13.90%) = 23.68 or 24 Reduced Eligibles

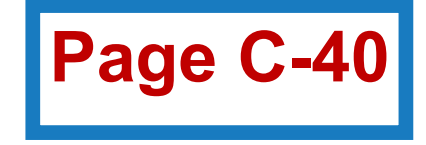

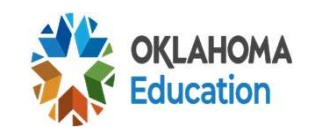

- The district will need to know its current 4-year-olds andunder count at the elementary site. (Numbers from previous slide)
- Apply the 54.55% to the number of 4-year-olds and-under the site currently has to get the free eligible count for the 4-andunder
  - 54.55% (.5455) x 12 = 6.54 or 7 Free (*use normal rounding rules*)
- Apply the 14% to the number of 4-year-olds and-under the site currently has to get the reduced-price eligible count for the 4-year-olds and-under
  - 13.90% (.1390) x 12 = 1.66 or 2 Reduced (use normal rounding rules)
     Page C-40

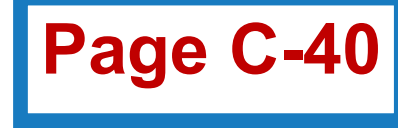

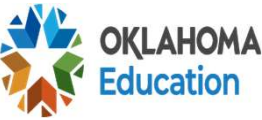

#### The same formula will be used for all sites AND for 5-17, 4-year-olds and younger, and 18-year-olds and older

# Each site will have a different percentage

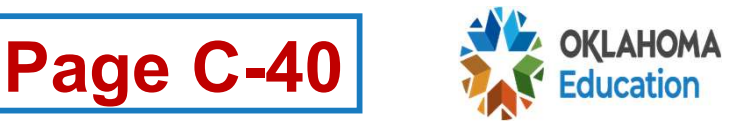

Community Eligibility Provision and the Low-Income Report

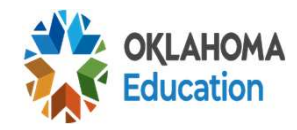

### **CEP Instructions**

#### Community Eligibility Schools need to click on "CEP Current Year Information" in CARS on the Checklist

| CEP Current Year Information | -        | ~                                                                                                    |
|------------------------------|----------|----------------------------------------------------------------------------------------------------|
| CEP Site Applications        |          | <ul> <li>Image: A start of the start of the start of</li></ul> |
| Provision 2                  | <b>e</b> | - V                                                                                                    |
| Provision 3                  |          | <ul> <li>V</li> </ul>                                                                                                    |
|                              | 0        | 1                                                                                                    |

# **CEP Checklist Instructions**

Once the CEP Current Year Information is open. Select the school and click on **"View Details"** to find the October 1 enrollment.

| 27           | Site   | Enrollment | # Directly Certified | %     | <b>x1.6</b> | Qualified |
|--------------|--------|------------|----------------------|-------|-------------|-----------|
| View Details | SITE C | 404        | 206                  | 50.99 | 81.58       |           |
|              |        |            |                      |       |             |           |
|              |        |            |                      |       |             |           |
|              |        |            |                      |       |             |           |

*Note*: This cannot be completed until OSDE receives October 1 enrollment data from Accreditation

We usually receive it around mid-December

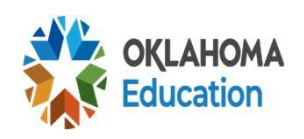

# **CEP Checklist Information**

#### If the numbers are <u>correct</u>:

- Use those numbers to complete Column 3 of the Low-Income Report
- •Use the Free Eligibles for each site

#### • DO NOT USE MEDREDUCED

- CEP schools only have Free & Paid students
   Deduced Deid
- Reduced = Paid
- Sites with students with 4 and under or 18 and over

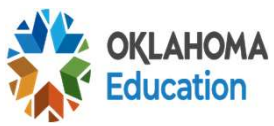

#### School Data & Percentages Example

#### **Total Enrollment: 404**

Under 5: 17 Over 17: 11

#### Percentages (with the multiplier) -

- Free: 81.58% Reduced: 0%
- **5-17 Enrollment:** 404 minus 17 (under 5) = 387 minus 11 (over 17) = **376**

#### 5-17 Enrollment Free Eligibles: 376 x .8158 = 306.74 or 307

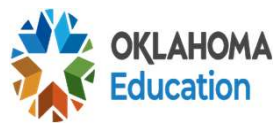

# **Getting CEP Numbers**

- The district will need to know its current 4-year-olds and-under count at the elementary site. (Numbers from previous slide)
- Apply the 81.58% to the number of 4-year-olds and-under the site currently has to get the free eligible count for the 4-and-under
  81.58% (.8158) x 17 = 13.86 or 14 Free (use normal rounding rules)

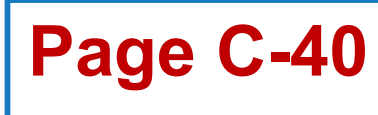

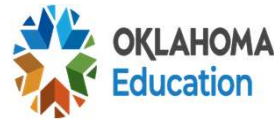

# **Community Provision (CEP)**

To get Other ENROLLMENT in *Column 4 and Column 6 example*:

Percentages – Free 81.58% Reduced 0%

**4-years and under:** 17 x .8158 = 13.86 or 14 Free

**18-years and over:** 11 x .8158 = 8.97 or 9 Free

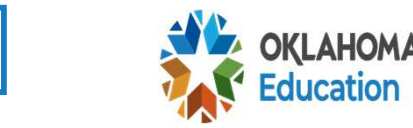

Page C-4

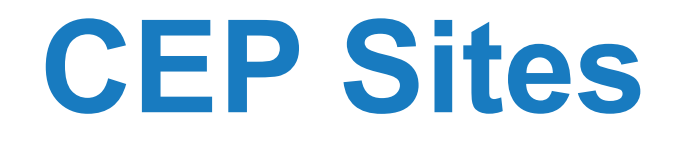

# The same formula will be used for all sites

#### Sites may have a different percentage based on if CEP was approved by site, group, or district-wide

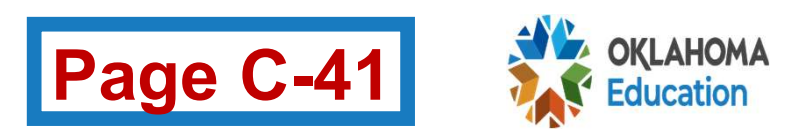

Once the Low-Income Report Completed...

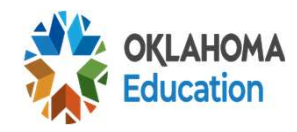

#### Low-Income Student Report – CNP Office

#### (NOTE: RCCIs are not required to complete this form.) LOW-INCOME STUDENT COUNT REPORT

County/District Code:

District Name:

| 1.<br>Site         | 2.<br>Grade                   | 3.<br>Total |                   | 4.<br>Under 5<br>Years | 5.<br>5 to 17<br>Years | 6.<br>18 and<br>Over | Totals   |        |               |
|--------------------|-------------------------------|-------------|-------------------|------------------------|------------------------|----------------------|----------|--------|---------------|
| Happy ES (105) Y   | EC 06                         | 526         | Free:<br>Reduced: | 48<br>0                | 462<br>0               | 0<br>0               | 510<br>0 | Edit   | Delete        |
| Healthy ES (195) Y | EC 06                         | 500         | Free:<br>Reduced: | 25<br>0                | 100<br>0               | 0<br>0               | 125<br>0 | Edit   | <u>Delete</u> |
| - Select One - V   | Low:<br>NA ∨<br>High:<br>NA ∨ |             | Free:<br>Reduced: |                        |                        |                      |          | Insert |               |

#### INSTRUCTIONS FOR SUBMISSION:

- Once your October claim is locked, click on the Low-Income Report—On-Site Students Only (enrolled students who have access to a meal) (including on-site virtual students). Once
  opened, complete the information required for each accredited site under your district by clicking on the drop down box and filling in the numbers that represent your school district. Once
  the site information is completed, be sure to save.
- 2. Once the report is SAVED and the numbers on the report added together match your October claim for reimbursement, you will be able to certify your Low-Income Report.
  - Once the report is certified, print out a copy, sign it, and fax to 405-521-2239.

By signing this report, the superintendent is stating that the number of students counted on this report are ONLY students who are CURRENTLYENROLLED and have access to a meal at the district during the month of OCTOBER. This report MUST NOT include any seniors who graduated last May, any students who left the district PRIOR to OCTOBER I, or any students who do not have access to a meal service.

Superintendent's Signature

Date

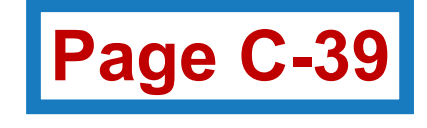

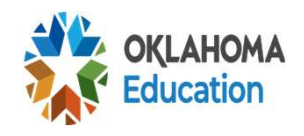

#### What Does the October Claim Look Like?

| Number of Days In Operation 12                                                                                  | Num                                                  | ber of Children Enrolled 631                  |  |  |  |  |  |
|----------------------------------------------------------------------------------------------------|------------------------------------------------------|-----------------------------------------------|--|--|--|--|--|
| □This district is claiming students who are n                                                                   | ot enrolled (i.e., visiting students, adult educatio | n students, or out-of-home placement students |  |  |  |  |  |
| This district is claiming preprimary students who are not enrolled (preprimary children under the age of four). |                                                      |                                               |  |  |  |  |  |
| Number of Enrolled Students On Site                                                                             |                                                      |                                               |  |  |  |  |  |
| Free 146                                                                                                    | Reduced 76                                           | Paid 409                                      |  |  |  |  |  |
| Average Daily Participation                                                                                     |                                                      |                                               |  |  |  |  |  |
| Breakfast 87                                                                                                    | Lunch 292                                            |                                               |  |  |  |  |  |
| Note: Average Daily Participation will be au                                                                    | tomatically computed by the System.                  |                                               |  |  |  |  |  |
| Adult and Contract Meals                                                                                        |                                                      |                                               |  |  |  |  |  |

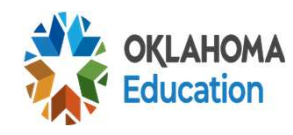

#### Low-Income Report & October Claim

• The October claim **eligibles** *MUST* match your total FREE & REDUCED on the **lowincome report**. If it does not match, the district must revise the eligibles on the October claim

#### Totals in Columns 7 must match the claim

Note: A district paid based on number of meals served not on eligibles so it will not affect your claim amount

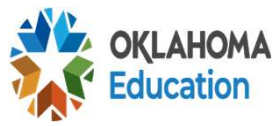

#### E-MAILING OR FAXING THE LOW-INCOME REPORT

- Email: <u>NSLP@sde.ok.gov</u> or <u>Becky.Gray@sde.ok.gov</u>
  - The subject line needs to state: "Low-Income Report"
    - When e-mailing, do not e-mail straight from copy machine
- Fax: 405-521-2239
  - Attn: Becky Gray
- The report must be signed by the Superintendent, and must be sent to the OSDE. <u>Print the Low-Income</u> <u>report from the CARS system</u>. Do not send the report from your software system

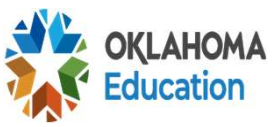

# **Timeline for Report and Claims**

•Once you *submit your October claim*, your Low-Income report will unlock

•Make sure you click on "Claim View Summary" to submit your claim

Once your Low-Income is approved by OSDE, your
 November claim will unlock

After your November claim is submitted, your
 Verification report will unlock

•Once your *Verification report is approved* by OSDE, your **December claim will unlock** 

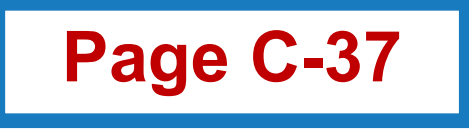

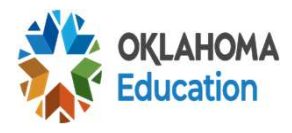

# YOUTUBE LINK

# https://youtu.be/hmksanPGocl

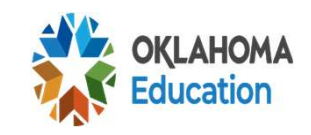

# Questions?

# Thank You!

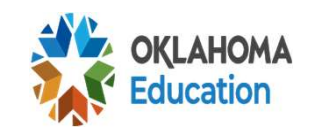

Low Income Report Provision FY2024